# Handleiding

### december 2015

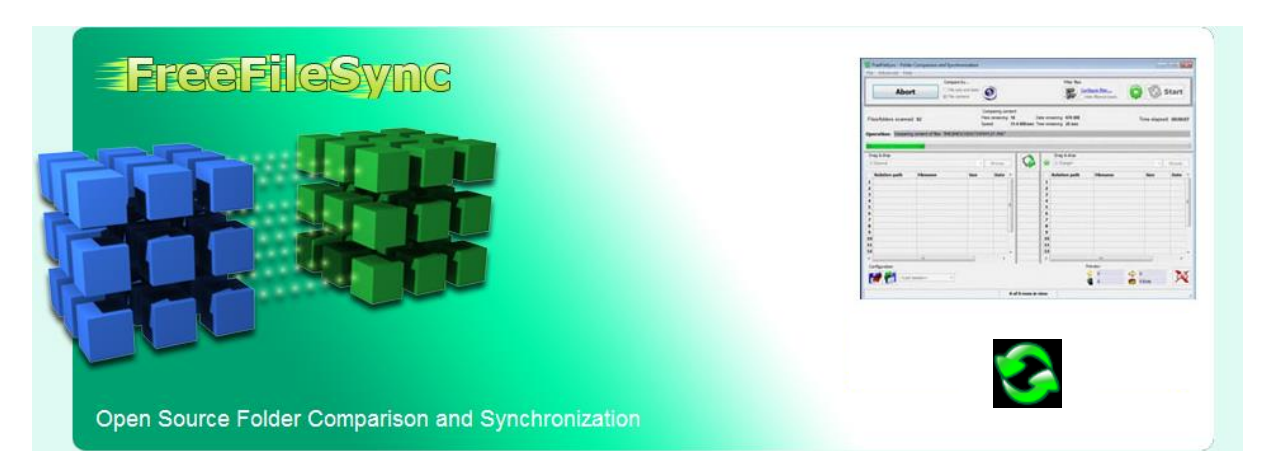

# Synchroniseren met FreeFileSync

# Synchroniseer je data aan de hand van het programma FreeFileSync

Daarvoor sluit je eerst het medium aan waarop de te synchroniseren back-up is opgeslagen. Dat is meestal je externe harde schijf. Wacht tot ze door Windows is herkend. Kijk eventueel even in je verkenner of ze daar in opgenomen is. Ik heb de gewoonte je externe harde schijf de vaste schijfletter **Z** te geven. Hier een voorbeeld:

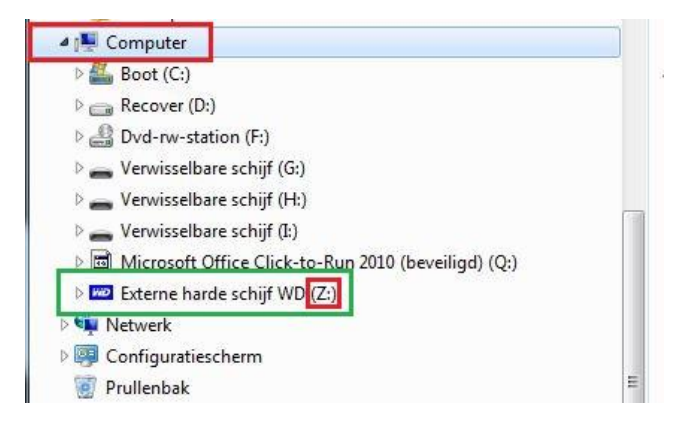

#### Sluit alle programma's en vensters. Open daarna FreeFileSync.

Nu hoef je enkel nog op de knop **Synchroniseren** te klikken en vervolgens op **Start**, maar hier komen we verder nog op terug. Lees dus eerst even verder.

| 2 ZMedion desktop PC/FreeFileSync backups/Instellingen/SyncSettings Medion desktop.ffz.gui |                            |       |         |     |                     |                                                            |  |
|--------------------------------------------------------------------------------------------|----------------------------|-------|---------|-----|---------------------|------------------------------------------------------------|--|
| Bestand Acties Gereedschap Help                                                            |                            |       |         |     |                     |                                                            |  |
| Configuratie ×                                                                             | Vergelij                   | ken 🏠 |         |     |                     | Svnchroniseren                                             |  |
|                                                                                            | Datum en grootte bestand   |       |         |     |                     |                                                            |  |
| <laatste sessie=""></laatste>                                                              | Slepen & neerzetten        |       |         |     | Slepen & neerzetten |                                                            |  |
| SyncSettings Medion desktop                                                                | GUsers\ uw naam 👻 Bladeren |       |         |     | Zi                  | Medion desktop PC\FreeFileSync backups\ uw naam 🔹 Bladeren |  |
|                                                                                            | Relatieve map              | Naam  | Grootte | x 2 | •                   | Naam Grootte                                               |  |
| Overzicht ×<br>Naam Items Grootte                                                          |                            | Bron  |         |     |                     | Doel                                                       |  |
|                                                                                            |                            |       |         |     |                     |                                                            |  |
|                                                                                            |                            |       |         |     |                     | Statistieken:                                              |  |

Het **groen** omkaderde vensterdeel staat voor de bron van je data. Dat is dus de **gebruikersmap** met uw naam op de C partitie.

Het **paars** omkaderde vensterdeel staat voor het doel van je data. Dat is een **gebruikersmap** met uw naam. De map kan ook de naam hebben **data** of **data van...** (gebruikersnaam).

Opgelet: Meer dan eens heb ik vastgesteld dat men de door mij uitgevoerde instellingen overhoop gehaald heeft en dat meestal met niet te overziende gevolgen. Of het is per ongeluk gebeurd of er is door een andere, ondeskundige gebruiker (kinderen?) aan geprutst. Klik dus zeker nooit op iets anders dan hetgeen ik hier in deze handleiding aangeef !!!

Controleer daarom zeker eerst even of de volgende instellingen nog overeenkomen met wat ik op deze afbeelding rood omkaderd heb. Zo niet, voer de synchronisatie NIET uit en neem met mij contact op.

Indien alles ok is, klik dan op de knop **Synchroniseren**, in de rechter bovenhoek van het openingsvenster.

Het venster **Synchronisatie nu starten** wordt geopend (onderstaande afbeelding). Zie in **blauwe** kader van onderstaande afbeelding. Klik op de knop **Start** nadat je ook in dat venstertje nog eens de instelling "Spiegelen" bevestigd ziet. Zie rood rechthoekig kadertje.

| Z:\Medion desktop PC\FreeFileSync backups\Instellin                                                                                                    | ngen\SyncSettings Medion desktop.ffs_gui                                                                                                    |                   |                                                                   |                                | X                              |  |
|----------------------------------------------------------------------------------------------------|----------------------------------------------------------------------------------------------------|-------------------|-------------------------------------------------------------------|--------------------------------|--------------------------------|--|
| Bestand Acties Gereedschap Help                                                                                                    |                                                                                                    |                   |                                                                   |                                |                                |  |
| Configuratie ×                                                                                                    |                                                                                                    | -                 |                                                                   |                                |                                |  |
|                                                                                                    | Datum en grootte bestand                                                                                                    |                   | 7                                                                 |                                | Synchroniseren<br>Spiegelen -> |  |
| Al aatita corries                                                                                                    | Slepen & neerzetten                                                                                                    |                   | Slepen                                                            | & neerzetten                   |                                |  |
| SyncSettings Medion desktop                                                                                                    | C:\Users\ uw naam                                                                                                    | - Bladeren        | ren 🛛 💙 Z:\Medion desktop PC\FreeFileSync backups\ uw naam 🛛 👻 Bl |                                |                                |  |
|                                                                                                    |                                                                                                    |                   |                                                                   |                                |                                |  |
|                                                                                                    | Relatieve map Naam                                                                                                    | Grootte           | 2 N                                                               | aam                            | Grootte                        |  |
|                                                                                                    | 1 .oracle_jre_usage                                                                                                    | <map></map>       | -                                                                 |                                |                                |  |
| and the second second sec | 2 .oracle_jre_usage48ac84126bcac2aa.timestamp                                                                                                    | 56 📝 🛄            | -                                                                 |                                |                                |  |
| Hier wordt naar net                                                                                                    | 3 AppData\Local 🚳 IconCache.db                                                                                                    | 1.607.938 💟 剑     | 1 🕐 🖻                                                             | IconCache.db                   | 1.596.156                      |  |
| instellingsbestand van de laatst uit-                                                                                                    | 4 AppData\Local\Adobe\ AdobeSysFnt10.lst                                                                                                    | 174.729 💟 剑       | 🌪   L                                                             | AdobeSysFnt10.lst              | 119.572                        |  |
| gevoerde taak verwezen. Voor u is                                                                                                    | 5 AppData\Local\Adobe\ SharedDataEvents                                                                                                    | 3.072 🗹 🚮         |                                                                   | SharedDataEvents               | 3.072                          |  |
| er maar één taak ingesteld, er zal                                                                                                    | 6 AppData\Local\Adobe\ AcroFnt10.lst                                                                                                    | 53.189            |                                                                   |                                |                                |  |
| hier dus altiid hetzelfde worden                                                                                                    | AppData\Local\Adobe\ KdLang_weblink.NLD                                                                                                    | 44.544            | 1                                                                 |                                |                                |  |
| waargagayan Da naam yan da taak                                                                                                    | 6 AppData(Local) adone) 1 1                                                                                                    | S INDARS          | 2                                                                 |                                |                                |  |
| weeigegeven. De naam van de taak                                                                                                    | 10 AppData/Local/Local/L |                   | 2                                                                 |                                |                                |  |
| is specifiek voor uw computer.                                                                                                    | 11 AppData\Local\_d                                                                                                    |                   |                                                                   |                                |                                |  |
|                                                                                                    | 12 AppData\Local\Lo                                                                                                    | n? 🛛 🕅 🔟          |                                                                   |                                | 1                              |  |
|                                                                                                    | 13 AppData\Local\d                                                                                                    | 5 7 10            |                                                                   |                                |                                |  |
|                                                                                                    | 14 AppData\Local d                                                                                                    |                   | -                                                                 |                                |                                |  |
|                                                                                                    | 15 AppData\Local\.d Variant: Spiegelen >                                                                                                    | · 🔽 🗋             |                                                                   |                                |                                |  |
|                                                                                                    | 16 AppData\Local d                                                                                                    |                   | -                                                                 | Controleer "spi                | egelen" en klik op Start       |  |
|                                                                                                    | 17 AppData\Local\/ d Statistieken:                                                                                                    | · 🔽 🗋             |                                                                   |                                |                                |  |
| Overzicht ×                                                                                                    | 18 AppData\Local\/ d 🛛 🔗 🚓 🔶                                                                                                    | 省 🚺 🚺             | -                                                                 |                                |                                |  |
| Naam Items Grootte                                                                                                    | 19 AppData\Local\/ d 0 0 0 19,0 GB 8.003 65                                                                                                    | 303               | <b>*</b>                                                          |                                |                                |  |
| 99% 🗄 🍌 Desktop 6.462 19,0 GB                                                                                                    | 20 AppData\Local\/ s                                                                                                    |                   |                                                                   | log.txt                        | 6.870                          |  |
| 1% 🗄 AppData 1.900 143 MB                                                                                                    | 21 AppData\Local Dit dialoogvenster niet opnieuw w                                                                                                    | eergeven          |                                                                   |                                |                                |  |
| 0% 🔒 Downloads 3 63,2 MB                                                                                                    | 22 AppData\Local\La                                                                                                    |                   | 2                                                                 |                                | 2.072                          |  |
| 0% 🔐 Pictures 2 128 KB                                                                                                    | 24 (npData) local (III Klik Start A                                                                                                    | innuleren         | <b>X</b> =                                                        | DFBE/UA/EDCCI9A398EBFIB988     | 777.000                        |  |
| 0% 🔒 Favorites 2 547 Bytes                                                                                                    | 25 AppData/Local/Literato                                                                                                    |                   |                                                                   | Jumiciax                       | 777.000                        |  |
| 0% 🔒 .oracle_jre_us 2 56 Bytes                                                                                                    | 26 AppData\Local\Microso Last Active                                                                                                    | <map></map>       |                                                                   |                                |                                |  |
|                                                                                                    | 27 AppData\Local\Microso ContactsLog.txt                                                                                                    | 51,601 🗸 🔊        | 1 🏅 i 🖻                                                           | ContactsLog.txt                | 35.873                         |  |
|                                                                                                    | 28 AppData\Local\Microso                                                                                                    |                   | 2 2                                                               | {AFBF9F1A-8EE8-4C77-AF34-C6    | 254,296                        |  |
|                                                                                                    | 29 AppData\Local\Microso                                                                                                    |                   |                                                                   | AFBF9F1A-8EE8-4C77-AF34-C6     | 155.032                        |  |
| Overzicht van de mannen en                                                                                                    | 30 AppData\Local\Microso 🚳 (AFBF9F1A-8EE8-4C77-AF34-C6.                                                                                                    | 200.312 📝 🛄       | -                                                                 |                                |                                |  |
| overzient van de mappen en                                                                                                    | 31 AppData\Local\Microso 🚳 {AFBF9F1A-8EE8-4C77-AF34-C6.                                                                                                    | 164.752 📝 🔊       |                                                                   |                                |                                |  |
| bestanden die gesynchroniseerd                                                                                                    | 32 AppData\Local\Microso ExplorerStartupLog_RunOnce.etl                                                                                                    | 16.384 📝 剑        | 1 🄶 🗌 🗋                                                           | ExplorerStartupLog_RunOnce.etl | 16.384                         |  |
| worden. Voor iedere hoofdmap                                                                                                    | 33 AppData\Local\Microso 🚳 thumbcache_256.db                                                                                                    | 4.194.304 📝 🚿     | ۵                                                                 | thumbcache_256.db              | 3.145.728                      |  |
| wordt het te synchroniseren                                                                                                    | 34 AppData\Local\Microso 🚳 thumbcache_96.db                                                                                                    | 7.340.032 📝 🚿     | 1                                                                 | thumbcache_96.db               | 4.194.304                      |  |
| percentage weergegeven. De                                                                                                    | 35 AppData\Local\Microso 🔕 thumbcache_idx.db                                                                                                    | 25.880 🔽 🔬        | 2                                                                 | thumbcache_idx.db              | 12.952                         |  |
| mapnamen staan in de Engelse                                                                                                    | 36 AppData\Local\Microso MSHist012015090920150910                                                                                                    | <map></map>       | -                                                                 |                                |                                |  |
| taal                                                                                                    | 3/ AppData\Local\Microso 1144///292338,22[1].txt                                                                                                    | 401 🗹 🛄           | 100 A                                                             |                                | -                              |  |
|                                                                                                    | 824 directories 7.244 bestanden (19,0 GB)                                                                                                    | 8.371 van 37.039  | rijen weergev                                                     | ren 🔰 103 directo              | ories 🗌 265 bestanden (183 MB) |  |
|                                                                                                    | Weergavetype: Selecte                                                                                                    | eer weergave: 😑 🙀 |                                                                   | 2 Statis                       | tieken: 🗟 🔶 🎓 🍣 🏟 🔶 省          |  |

De info in de tekstballonnetjes is louter informatief.

Het synchronisatieverloop wordt nu weergegeven. Zie onderstaande afbeelding als voorbeeld.

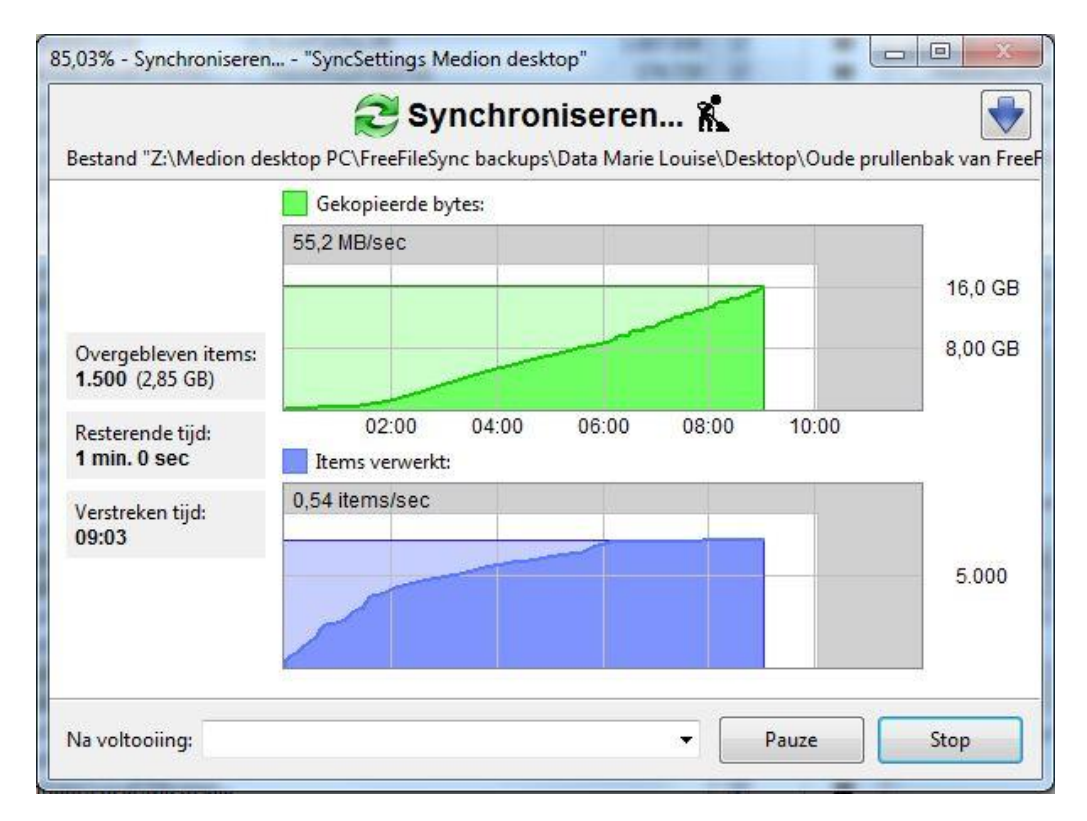

Hou er rekening mee dat de weergegeven resterende tijd, zeker bij aanvang, niet correct is. De duur van de synchronisatie wordt bepaald door de hoeveelheid te synchroniseren data, de snelheid van je pc en de overdracht snelheid naar je back-up medium.

|                           | Voltooid                          |         |
|---------------------------|-----------------------------------|---------|
| Voortgang                 | Logboek                           |         |
|                           | Gekopieerde bytes:                |         |
|                           | 30,7 MB/sec                       |         |
|                           |                                   | 16,0 GE |
|                           |                                   | 0.00.00 |
| <b>T</b>                  |                                   | 8,00 GE |
| 8.451 (19,0 GB)           | 02:00 04:00 06:00 08:00 10:00     |         |
| N                         |                                   |         |
| Versteeleen tiid.         | Items verwerkt:                   |         |
| Verstreken tijd:<br>10:34 | Items verwerkt:<br>13,3 items/sec |         |
| Verstreken tijd:<br>10:34 | Items verwerkt:  13,3 items/sec   | Ĩ       |
| Verstreken tijd:<br>10:34 | Items verwerkt:  13,3 items/sec   | 5.000   |
| Verstreken tijd:<br>10:34 | Items verwerkt:                   | 5.000   |
| Verstreken tijd:<br>10:34 | Items verwerkt:                   | 5.000   |

Klik op **Sluiten** zodra de taak voltooid is.

Vergeet niet de externe harde schijf terug af te koppelen. Doe dat altijd aan de hand van "**hardware** veilig verwijderen".

### Samengevat komt het dus hier op neer:

- 1. Sluit je back-up medium (externe harde schijf) aan op je computer.
- 2. Wacht even totdat de schijf door Windows herkend is, sluit alle programma's en venster en **open FreefileSync**.
- 3. Controleer de weergave van de instellingen. indien OK, klik op de knop **Synchroniseren** en vervolgens op **Start**.
- 4. Klik op sluiten zodra de taak voltooid is en sluit het programma freeFileSync
- 5. Ontkoppel je back-up medium (externe harde schijf) via hardware veilig verwijderen.

## Programma updaten of niet?

Het is niet nodig FreeFileSync te updaten. Eventueel aangeboden updates van het programma FreeFileSync negeer je dus gewoon. Of indien ik het vergeten zou zijn zet automatisch updaten uit. Ga daarvoor via **Help** naar **Controleer op nieuwe versie** en klik het vinkje weg bij **Controleer een** keer per week automatisch. Zie onderstaande afbeelding.

| 🥶 FreeFileSync - Map ver | gelijk | œn | en sy | nchroniseren                 |          |                     |                                          |
|--------------------------|--------|----|-------|------------------------------|----------|---------------------|------------------------------------------|
| Bestand Acties Geree     | lscha  | р  | Help  |                              |          |                     |                                          |
| Configuratie >           | •      | 5  | ?     | Help weergeven               | F1       | 1                   |                                          |
|                          |        | 2  |       | Controleren op nieuwe versie | Þ        |                     | Nu conroleren                            |
| Nieuw Openen Opslaar     |        |    | 0     | Over                         | Shift+F1 | <ul><li>✓</li></ul> | Controleer een keer per week automatisch |

# Belangrijk:

Data die door de synchronisatie van je backup-medium (externe harde schijf) verwijderd worden komen in de prullenbak van FreeFileSync terecht en NIET in de prullenbak van Windows. Deze prullenbak is niet meer dan een map die hiervoor speciaal is aangemaakt. De map heeft de naam **FreeFileSync prullenbak** en bevind zich in de map **FreeFileSync backups** op je backup-medium. De map is ook herkenbaar aan het typische prullenbak icoontje (indien zo geconfigureerd). De inhoud van deze prullenbak kan, afhankelijk van de gekozen instelling, na verloop van tijd erg groot worden. Maak deze prullenbak regelmatig leeg. Doe dat nooit vlak na een synchronisatie doch vóór een synchronisatie en als je er zeker van bent dat je er niets meer van nodig hebt.